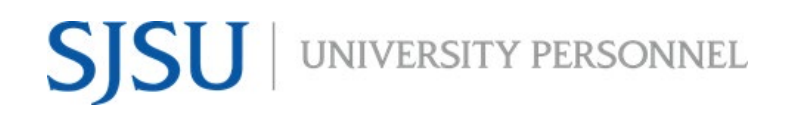

UNIVERSITY PERSONNEL 408-924-2250

#### Table of Contents

| Table of Contents                               | 1    |
|-------------------------------------------------|------|
| Introduction                                    | 1    |
| Initiate a Background Check in CHRS Recruiting  | 2    |
| Extend Offer Before Background Results Returned | 8    |
| Background Check Unsuccessful                   | . 11 |
| Background Check Unsuccessful                   | . 11 |

#### Introduction

This is a supplemental guide to the <u>Manage Recruitments – Staff & MPP</u> user guide.

Only individuals in University Personnel will initiate background checks for Staff & MPP positions. For the most part, this process will be managed in CHRS Recruiting. Only the standard background checks can be initiated via CHRS Recruiting. If you need to do an a la carte check such as DMV or Credit Check, you must initiate the background check directly through the Accurate system. Please note, the University Police Department (UPD) will continue to conduct all background checks for UPD employees.

### Remember, you MUST have the Reference and Background Check Release form signed before you start this process.

There are five (5) recruitment statuses related to background check:

- **Background Check Initiated outside of CHRS Recruiting** this is only to be used if you have to initiate the background check directly in Accurate
- **Background Check Initiated in CHRS Recruiting** move the candidate to this status to initiate the background check in CHRS Recruiting
- Background Check Pending Processing SYSTEM STATUS DO NOT SELECT the system will automatically set this status when Accurate has received the background check via the integration process
- **Background Check Pending Adjudication SYSTEM STATUS DO NOT SELECT** the system will automatically set this status when Accurate has completed their processing; adjudication will be done in Accurate by the Recruiter
- **Background Check Unsuccessful** if you determine that the candidate is no longer eligible for the position based on the background check results, move them to this status; they will no longer be considered for the position

UNIVERSITY PERSONNEL 408-924-2250

#### Initiate a Background Check in CHRS Recruiting

Before initiating the background check, confirm that the candidate has not had a background at SJSU within the last 12 months. If they have had a background check at SJSU in the last 12 months you should not initiate a new background check. If, however, they require a supplemental or ad hoc check, you can still initiate that in Accurate. If they require fingerprinting and did not have it within the last 12 months at SJSU, you can still initiate that process as well.

| Log into CHRS                                                                                                    | SAN JOSÉ STATE UNIVERSITY                                                                                                    |                                                               |
|----------------------------------------------------------------------------------------------------|----------------------------------------------------------------------------------------------------|---------------------------------------------------------------|
| 1. Navigate to<br>one.SJSU                                                                                                    | Spartan App Portal What would you like to do?<br>Browse Categories -                                                                                                    | Q<br>Staff ~                                                  |
| <ol> <li>Search for or click<br/>the CHRS<br/>Recruiting tile</li> <li>User your SJSUOne<br/>ID and password to<br/>log in</li> </ol>                                                        | My Recently Used *                                                                                                    | 2 Sign In +<br>i •<br>earning<br>i •                          |
| Open Jobs                                                                                                    |                                                                                                    |                                                               |
| <ol> <li>From either the<br/>Tiled or List<br/>Dashboard, click<br/>Jobs in the blue<br/>menu bar</li> </ol>                                                                                 | Sob People Recent Rems      My Dashboard     Welcome Michael, this is your Dashboard where you will see all your tasks organized in various stages.                                                                                                    | Michael V 🔮 V                                                 |
| A list of jobs appears                                                                                                    | New job   New campaign   Select a bulk action                                                                                                    |                                                               |
| <ol> <li>Click the<br/>hyperlinked<br/>number in the<br/>Applications column<br/>for the job you wish<br/>to manage</li> </ol>                                                               | Status: All Clear Search<br>Types: All Clear Search<br>Job No. Date created User Title Area Department Status Applications Site Opening date Closing date<br>493468 Feb 5, 2020 CM @ Campus Configuration Administrator - Medders Demo Academic Affr Approv. 2 CHRS D Feb 5, 2020 CHRS 0 Feb 5, 2020 CHRS 0 Feb | Hiring manager Sourced<br>Carrie Medders 💉<br>Anita Vasquez 💉 |
| <ul> <li>To filter the list of jobs:</li> <li>Change the Status (A)</li> <li>Change the Type (B)</li> <li>Show other search criteria to filter by Req Nbr, Pos Name, and more (C)</li> </ul> |                                                                                                    |                                                               |

SJSU | UNIVERSITY PERSONNEL

#### INITIATE AND MANAGE BACKGROUND CHECKS - STAFF & MPP – UP STAFF ONLY

| Select the application                                                                                                    | Associate Professor (496970)                                                                                                    |                                             |
|----------------------------------------------------------------------------------------------------|----------------------------------------------------------------------------------------------------|---------------------------------------------|
| <ol> <li>Click the Status of<br/>the application for<br/>which you wish to</li> </ol>                                                                                                    | Search Results                                                                                                    |                                             |
| initiate the                                                                                                    | Select  Submitted Status                                                                                                    | Applicant Nc Pref Name First name Last name |
| background check<br>(A)                                                                                                    | Jun 10, 2020 New Application                                                                                                    | 39870 • Donald Webber, Jr                   |
| Plassa noto you will novor                                                                                                    | Jun 10, 2020 New Application                                                                                                    | 39869 • Mariah Reynolds                     |
| move someone from New                                                                                                    | Jun 10, 2020 New Application                                                                                                    | 39868 • Angelica Schuyler                   |
| Application to Background.                                                                                                    | Jun 10, 2020 New Application                                                                                                    | 39867 • Leslie Odom, Jr                     |
| This screen shot is here to show you where to click.                                                                                                    | Jun 10, 2020 New Application                                                                                                    | 39866 • Lin-Man Miranda                     |
| Select the status                                                                                                    | Background Check Initiated outside of CHRS Recruiting                                                                                                    |                                             |
| <ul> <li>4. Select Background<br/>Check Initiated in<br/>CHRS Recruiting<br/>(A)</li> <li>5. Click Next (B)</li> <li>Please note, if you<br/>initiated the background<br/>check outside of the<br/>system (via Accurate<br/>directly), select<br/>Background Check<br/>Initiated outside of CHRS<br/>Recruiting.</li> </ul> | Background Check Initiated in CHRS Recruiting<br>Background Check Pending Processing - DO NOT SELECT - SYST<br>Background Check Pending Adjudication - DO NOT SELECT - SYS<br>Background Check Unsuccessful<br>Offer Extended<br>Offer Accepted<br>Offer Accepted Paperwork Received<br>Offer Declined<br>Offer Peccinded<br>Submit Next > | TEM STATUS ONLY                             |
| Select the type of                                                                                                    | Confirm status change                                                                                                    | Ð                                           |
| раскугоина спеск                                                                                                    | You are about to move <b>Bulk Compile</b> to a different status:                                                                                                    |                                             |
| 6. Click the lookup                                                                                                    | From status: Hiring Manager Review                                                                                                    | v                                           |
| Background Check                                                                                                    | To status: Background Check Init                                                                                                    | iated in CHRS Recruiting                    |
| field (A)                                                                                                    | Communication template: No template                                                                                                    | ~                                           |
| Please note, the Cost                                                                                                    | Background checks                                                                                                    |                                             |
| center field (B) is not<br>used                                                                                                    | Background check:*                                                                                                    | •                                           |
|                                                                                                    | No Background check selected.                                                                                                    | TA)                                         |
|                                                                                                    | Cost center:                                                                                                    |                                             |
|                                                                                                    | No Cost center selected.                                                                                                    | B                                           |
|                                                                                                    |                                                                                                    |                                             |

# SJSU UNIVERSITY PERSONNEL

#### INITIATE AND MANAGE BACKGROUND CHECKS - STAFF & MPP – UP STAFF ONLY

| Select the package                                                                                                    | de:                                                                                                    |                                                                                                    | Background ch                     | eck:           | Sj |
|----------------------------------------------------------------------------------------------------|----------------------------------------------------------------------------------------------------|----------------------------------------------------------------------------------------------------|-----------------------------------|----------------|----|
| 7. Enter SJ in the<br>Background field                                                                                                    | Search                                                                                                    | Designment shares -                                                                                                    |                                   |                | A  |
| (A)                                                                                                    | 798                                                                                                    | SJ-Basic Package                                                                                                    |                                   |                |    |
| 8. Click Search or hit                                                                                                    | 799                                                                                                    | SJ-Criminal Only Package                                                                                                    |                                   |                |    |
| Enter                                                                                                    | 186                                                                                                    | SJ-International Package                                                                                                    | B                                 |                |    |
| <ol> <li>Select the<br/>appropriate<br/>Background check<br/>package for your<br/>candidate (B)</li> </ol>                                                                      |                                                                                                    |                                                                                                    |                                   |                |    |
| Confirm the selection                                                                                                    | onfirm status change                                                                                       |                                                                                                    |                                   |                | Ð  |
| <ul> <li>10. You are returned to<br/>the Confirm status<br/>change window</li> <li>11. Confirm that you<br/>have selected the<br/>right Background<br/>check package</li> </ul> | You are about to move Bu<br>Communication template:<br>Background checks<br>Background check:* SJ-<br>SJ-B | Ilk Compile to a different status:<br>From status: Hiring Manage<br>To status: Background CH<br>No template<br>Basic Package<br>static Package | er Review<br>heck Initiated in Cl | HRS Recruiting |    |
|                                                                                                    | SJ-Basic Package<br>Cost center:                                                                           |                                                                                                    | Q /                               |                |    |
|                                                                                                    | No                                                                                                    | Cost center selected.                                                                                                    |                                   |                |    |
|                                                                                                    |                                                                                                    |                                                                                                    |                                   |                |    |

# SJSU | UNIVERSITY PERSONNEL

#### INITIATE AND MANAGE BACKGROUND CHECKS - STAFF & MPP – UP STAFF ONLY

| Review the candidate                                                                                                    | Confirm status change                                                                                                    | ₽ |
|----------------------------------------------------------------------------------------------------|----------------------------------------------------------------------------------------------------|---|
| email                                                                                                    | E-mail: Applicant: O Yes 🔍 No                                                                                                    |   |
| Please do not change the<br>From, Subject or Text of<br>the message. It is required<br>that you send this email to<br>the candidate. | From:*       noreply@calstate.edu         Subject:*       SJSU Background Check Initiated         Message:       Merge fields         B $I \sqcup \mathfrak{S} \equiv \cdot \equiv \cdot \equiv \cdot \equiv \cdot \equiv \cdot \equiv \cdot \equiv \cdot \equiv \cdot \Rightarrow \cdot \mathfrak{S} = \cdot \mathfrak{S} = \cdot $ |   |
|                                                                                                    | Move now Cancel                                                                                                    |   |
|                                                                                                    | A                                                                                                    |   |

## SJSU UNIVERSITY PERSONNEL

#### INITIATE AND MANAGE BACKGROUND CHECKS - STAFF & MPP – UP STAFF ONLY

| Deview the Additional                         |                                    |                                                                                |
|-----------------------------------------------|------------------------------------|--------------------------------------------------------------------------------|
| Review the Additional                         | Additional users from Job: •       | Yes ONO                                                                        |
| notification                                  |                                    |                                                                                |
| notification                                  | Additional users from Job          |                                                                                |
| You may add additional                        | Department Admin                   | Hiring Manager                                                                 |
| users if desired but do not                   | □ HR Representative                | Reports to Supervisor Name                                                     |
| add anyone outside the                        | Search Committee Chai              | r 🗌 Search Committee Member                                                    |
| search committee other<br>than the Department | Additional users from Offer        |                                                                                |
| Admin or Hiring Manager.                      | Department Admin                   | Hiring Manager                                                                 |
| Remember, the                                 | Reports To                         |                                                                                |
| recruitment is confidential                   | Other additional users             |                                                                                |
| and no one else should have access to this    |                                    | Q.Ø                                                                            |
| information.                                  | E-mail from:*                      | noreply@calstate.edu                                                           |
|                                               | E-mail subject:*                   | SISLI Background Check Initiated                                               |
|                                               |                                    | 350 Background Check Initiated                                                 |
|                                               | E-mail body:*                      | Merge fields                                                                   |
|                                               | B <i>I</i> ⊻ <del>S</del> ≣ : ≣    |                                                                                |
|                                               | Hello,                             |                                                                                |
|                                               | The background check ha            | s been initiated via Accurate® for {JOBTITLE} position (Job # {JOBNO}) for the |
|                                               | following candidate.               |                                                                                |
|                                               | {FIRSTNAME} {LASTNAM               | E}                                                                             |
|                                               | Thank you.                         |                                                                                |
|                                               |                                    | Mayo new Concel                                                                |
|                                               |                                    | Calcel                                                                         |
| Update the job status                         |                                    |                                                                                |
|                                               | Note                               |                                                                                |
| 12. Select Yes to                             | The following will be added        | to the applicant notes for administrators to view:                             |
| update the job                                |                                    |                                                                                |
| Background Check                              |                                    |                                                                                |
| (A)                                           |                                    |                                                                                |
| 13. Click Move now (B)                        | _                                  |                                                                                |
| – please note,                                | Update job status from <b>Test</b> | ng to Background Check: O Yes • No                                             |
| unless you set the                            |                                    |                                                                                |
| email to be                                   |                                    | Move now Cancel                                                                |
| delayed, it will be                           | e.                                 |                                                                                |
| button is pushed                              |                                    |                                                                                |

| Background Check<br>Pending Processing –        | Search Results                                                                            |
|-------------------------------------------------|-------------------------------------------------------------------------------------------|
| NO ACTION REQUIRED                              | Select 🗸 Submitted Status 🔻                                                               |
| Once the background                             | Dec 17, 2020     Background Check Pending Processing - DO NOT SELECT - SYSTEM STATUS ONLY |
| will receive a notification                     | Image: Jul 7, 2020 Hiring Manager Review                                                  |
| and being their                                 | Image: Jul 8, 2020 Hiring Manager Review                                                  |
| begin, the recruitment                          | Incomplete                                                                                |
| status will automatically                       |                                                                                           |
| Check Pending Processing                        |                                                                                           |
| – DO NOT SELECT –<br>SYSTEM STATUS ONLY         |                                                                                           |
| STOTELL STATES CHELL                            |                                                                                           |
| There is nothing for you to do at this time.    |                                                                                           |
|                                                 | L                                                                                         |
| Background Check<br>Pending Adjudication        | Search Results                                                                            |
|                                                 | Salest Submitted Status                                                                   |
| Once Accurate finishes their process the status | Subtritted Status                                                                         |
| will change to Background                       | Becking Mapager Review                                                                    |
| Check Pending<br>Adjudication – DO NOT          |                                                                                           |
| SELECT - SYSTEM STATUS                          |                                                                                           |
| ONLY.                                           |                                                                                           |
| UP Recruiters will review                       |                                                                                           |
| determine if the candidate                      |                                                                                           |
| is eligible to move                             |                                                                                           |
| forward.                                        |                                                                                           |
| Once the status has been                        |                                                                                           |
| person who initiated the                        |                                                                                           |
| background check will receive a notification.   |                                                                                           |

UNIVERSITY PERSONNEL 408-924-2250

#### **Extend Offer Before Background Results Returned**

At times it may be necessary to extend the offer even though the background check results have not yet been returned. In these situations, it will be necessary to move a candidate to the offer extended status. However, please be aware that when the background check results do come back, the process will reset the status and you will have to move them back to whichever status they were in previously.

| Background Check                                                                                                    | Search Results                                                                                                    |
|----------------------------------------------------------------------------------------------------|----------------------------------------------------------------------------------------------------|
| Pending                                                                                                    |                                                                                                    |
| If the application is in the                                                                                                    | Select Submitted Status                                                                                                    |
| Background Check Pending                                                                                                    | Dec 17, 2020     Background Check Pending Processing - DO NOT SELECT - SYSTEM STATUS ONLY                                                                                                    |
| still move a candidate to                                                                                                    | I Jul 7, 2020 Hiring Manager Review                                                                                                    |
| the Final Offer Extended                                                                                                    | I Jul 8, 2020 Hiring Manager Review                                                                                                    |
| status.                                                                                                    | Incomplete                                                                                                    |
|                                                                                                    | Dropaya Offer to System                                                                                                    |
| <ol> <li>Extend the Offer         <ol> <li>Select the status of the application in a pending status</li> <li>Select the new status of Offer Extended (A)</li> <li>Click Next (B) to complete the process</li> </ol> </li> <li>See the Preparing and Extending the Offer – Staff &amp; MPP user guide for more information on the offer process.</li> </ol> | Status         Background Check Pending Processing - DD NOT SELECT         Hiring Manager Review         Hiring Manager Review         Incomplete         New Employee Onboarding         Offer Accepted         Offer Accepted         Delined         Offer Maccepted         New Employee Onboarding         Job Closing Communication         Submitted         Recruitment Cancelled         Delinelitie         Delinelitie         Delinelitie         Delinelitie         Delinelitie         Delinelitie         Delinelitie         Deline         Deline |
| Results Ready for<br>Review                                                                                                    | Search Results                                                                                                    |
| When Accurate completes                                                                                                    | Select V Submitted Status V                                                                                                    |
| its review the status of the                                                                                                    | Dec 17, 2020 Background Check Pending Adjudication - DO NOT SELECT - SYSTEM STATUS ONLY                                                                                                    |
| automatically change back                                                                                                    | Jul 7, 2020 Hiring Manager Review                                                                                                    |
| to Background Check<br>Pending Adjudication.                                                                                                    | Jul 8, 2020 Hiring Manager Review                                                                                                    |
|                                                                                                    | Incomplete                                                                                                    |
| review the results and<br>determine the candidate                                                                                                    |                                                                                                    |
| can move forward, move<br>the status back to the                                                                                                    |                                                                                                    |
| most recent status.                                                                                                    |                                                                                                    |

### SJSU | University personnel

#### INITIATE AND MANAGE BACKGROUND CHECKS - STAFF & MPP – UP STAFF ONLY

| Review Most Recent                                                         | June ParkerTEST                 | •                                                                                                    |                                                      |                             |
|----------------------------------------------------------------------------|---------------------------------|----------------------------------------------------------------------------------------------------|------------------------------------------------------|-----------------------------|
| Status                                                                     | View profile Add flags          |                                                                                                    |                                                      |                             |
| <ol> <li>Open the Applicant<br/>Card</li> <li>Click History (A)</li> </ol> | Address                         | 1927 Orchid Island Lane<br>Orchid Island, New York<br>90045, United States                                | Phone                                                |                             |
| Plaasa nota tha screan                                                     | E-mail                          | sjsu.hrtest+JParkerTEST@gmail.com                                                                         | Applicant No                                         | 79413                       |
| shots here reference a                                                     | Employment status               |                                                                                                    | Original source                                      | Diversity Jobs              |
| <i>faculty job, but the process is the same no</i>                         | e-Zines comms hold              | A                                                                                                    |                                                      |                             |
| matter the type of job.                                                    | Applications History            | y Scheduled emails CRM Resume                                                                             | e / CV                                               |                             |
|                                                                            |                                 |                                                                                                    |                                                      |                             |
|                                                                            | 🚺 497139 - TEST - F             | aculty PT Pool (Julia's Test job)                                                                         |                                                      |                             |
|                                                                            | Date submitted<br>Dec 18, 2020  | Applied via<br>Careers website                                                                            | Status changed Jan 10, 2021<br>Formal Offer Extended | Offer<br>No offer           |
|                                                                            | Resume / CV                     | Form                                                                                                    | Add flags                                            |                             |
|                                                                            | View                            | View                                                                                                    |                                                      |                             |
|                                                                            |                                 |                                                                                                    |                                                      |                             |
| View the Notes                                                             | Applications H                  | istory Scheduled emails CRN                                                                               | Resume / CV                                          |                             |
| 3. Select the                                                              |                                 | -(A)                                                                                                    | (В                                                   |                             |
| applicable job from                                                        | Job                             | Item                                                                                                    |                                                      |                             |
| 4. Select Notes from                                                       | TEST - Faculty PT Pc            | ool (Julia's Test job) (497139) 💲 No                                                                      | tes                                                  | \$                          |
| the Item list (B)                                                          |                                 |                                                                                                    |                                                      |                             |
|                                                                            |                                 |                                                                                                    |                                                      |                             |
| Find the Most Recent                                                       | Today, 3:36pm                   | Note                                                                                                    | Â                                                    |                             |
| Status                                                                     | Carrie Medders                  | TEST - Faculty PT Pool (Julia's Test Job) (497139)<br>Status changed to 'Formal Offer Extended' by Carrie | Medders.                                             |                             |
| 5. Review the Notes to                                                     |                                 | Edit Delete                                                                                               |                                                      |                             |
| determine which<br>status to move the                                      | Today, 3:30pm<br>Carrie Medders | Note     TEST - Faculty PT Pool (Julia's Test job) (497139)                                               |                                                      |                             |
| application to; in                                                         |                                 | Status changed to 'Background Check Pending Adju                                                          | dication - DO NOT SELECT - SYSTEM STATU              | JS ONLY' by Carrie Medders. |
| this example the                                                           |                                 | Edit Delete                                                                                               |                                                      |                             |
| Offer Extended (A);                                                        |                                 |                                                                                                    |                                                      |                             |
| again, this example                                                        |                                 |                                                                                                    |                                                      |                             |
| is a faculty                                                               |                                 |                                                                                                    |                                                      |                             |
| status does not                                                            |                                 |                                                                                                    |                                                      |                             |
| exist on the staff                                                         |                                 |                                                                                                    |                                                      |                             |
| side                                                                       |                                 |                                                                                                    |                                                      |                             |
| If you are not sure what                                                   |                                 |                                                                                                    |                                                      |                             |
| the prior status is, please                                                |                                 |                                                                                                    |                                                      |                             |
| <u>systems@sjsu.edu</u> for                                                |                                 |                                                                                                    |                                                      |                             |
| assistance.                                                                |                                 |                                                                                                    |                                                      |                             |
|                                                                            |                                 |                                                                                                    |                                                      |                             |

| Move the Candidate to                   | Search Results On Campus Interview Unsuccessful<br>Prepare Offer and Upload Transcripts                                                                                                    |   |
|-----------------------------------------|----------------------------------------------------------------------------------------------------|---|
| the Appropriate Status                  | Select Submitted Status Status |   |
|                                         | Background Check Pending Adjudication - DO NOT SELECT - SYSTEM STATU Background Check Pending Adjudication - DO NOT SELECT - SYSTEM STATU Background Check Pending Adjudication - DO NOT SELECT - SYSTEM STATU                                                                                                    |   |
| <ol><li>Click the application</li></ol> | Background Check Unsuccessful Formal Offer Accepted-DO NOT SELECT-SYSTEM STATUS ONLY                                                                                                    |   |
| status then select                      | Oct 20, 2020 Incomplete     Formal Offer Accepted-DO NOT SELECT-SYSTEM STATUS ONLY     Offer Accepted Parameter Received DO NOT SELECT.SYSTEM STATUS ONLY                                                                                                    | _ |
| the appropriate                         | Dec 18, 2020 New Application     Formal Offer Declined                                                                                                    |   |
| status (A)                              | Dec 18, 2020 New Application Removed                                                                                                    |   |
| 7. Click Next (B) to                    | Phone/Video Interview Successful (Complete: Background Release & CSU E<br>Job Closing Communication                                                                                                    |   |
| continue the                            | Sep 18, 2020 Phone/Video Interview Successful (DO NOT SELECT-Completed: RC&BR For Incomplete                                                                                                    |   |
| process                                 | Sep 14, 2020 Phone/Video Interview Successful (Send Background Release & CSU EQ) Ineligible Submitted                                                                                                    |   |
| process                                 | Phone/Video Interview Successful (Send: RC&BR Form and CSU EQ Form)                                                                                                    |   |
| Plance note the additional              | Submit Next > Cancel                                                                                                    |   |
| Please note, the additional             |                                                                                                    |   |
| steps to move someone to                |                                                                                                    |   |
| a new status are not                    |                                                                                                    |   |
| shown here. See the <u>CHRS</u>         |                                                                                                    |   |
| <u>Help</u> page for                    |                                                                                                    |   |
| documentation on how to                 |                                                                                                    |   |
| move candidates from one                |                                                                                                    |   |
| status to another.                      |                                                                                                    |   |
|                                         |                                                                                                    |   |

UNIVERSITY PERSONNEL 408-924-2250

#### **Background Check Unsuccessful**

In most cases the candidate will be eligible to move forward. For those candidates deemed to be ineligible to continue based on their background check results, follow the steps below to move them to an unsuccessful status. This process should be followed for background checks initiated in CHRS Recruiting or directly through Accurate.

| Select the application                                                                                                    | Search Results                                                                                                    |
|----------------------------------------------------------------------------------------------------|----------------------------------------------------------------------------------------------------|
| <ol> <li>Click the Status of<br/>the application for<br/>which you wish to<br/>move to an<br/>unsuccessful status<br/>(A)</li> </ol> | SelectSubmittedStatusSelectSubmittedStatusDec 17, 2020Background Check Pending Adjudication - DO NOT SELECT - SYSTEM STATUS ONLYJul 7, 2020Hiring Manager ReviewJul 8, 2020Hiring Manager ReviewIncompleteIncomplete                                                                                                    |
| <ul> <li>Select the status</li> <li>2. Select Background<br/>Check Unsuccessful<br/>(A)</li> <li>3. Click Next (B)</li> </ul>        | Background Check Initiated outside of CHRS Recruiting<br>Background Check Initiated in CHRS Recruiting<br>Background Check Pending Processing - DO NOT SELECT - SYSTEM STATUS ONLY<br>Background Check Unsuccessful<br>Offer Extended<br>Offer Accepted Paperwork Received<br>Offer Declined<br>Offer Declined<br>Submit Next > Cancel |

### SJSU | UNIVERSITY PERSONNEL

#### INITIATE AND MANAGE BACKGROUND CHECKS - STAFF & MPP – UP STAFF ONLY

| Confir                      | m the selection                                                                                                    | Confirm status change                                                                                                    | ₽ |
|-----------------------------|----------------------------------------------------------------------------------------------------|----------------------------------------------------------------------------------------------------|---|
| You ar<br>Confiri<br>windov | e returned to the<br>m status change<br>w.                                                                                                    | You are about to move Marstest Landtest to a different status:<br>From status: Background Check Pending Processing - DO NOT SELECT - SYSTEM STATUS ONLY<br>To status: Background Check Unsuccessful |   |
| 4.<br>5.                    | Confirm that this is<br>the change you<br>wish to make (A)<br>There should be no<br>email to the                                                                             | Communication template: No template Vish to receive them.                                                                                                    |   |
| 6.                          | applicant (B)<br>There should be no<br>email to Additional<br>users (C)                                                                                                    | Additional users from Job: • Yes • No                                                                                                    |   |
| 7.                          | Select the<br>unsuccessful reason<br>of <b>Background</b><br><b>check</b>                                                                                                    | Background Check Unsuccessful reason     Please indicate the reason for selecting the background check unsuccessful status:*     Background check requirements not met                              |   |
| 8.                          | requirements not<br>met from the<br>dropdown list (D)<br>Enter text in the<br>Note field (E) to<br>indicate the reason<br>the candidate is no<br>longer being<br>considered. | Note The following will be added to the applicant notes for administrators to view: Candidate did not successfully clear the background check and is not eligible for hire.  K Move now Cancel      |   |
| 9.                          | Click Move now (F)                                                                                                    |                                                                                                    |   |